# IPLOOK IPLOOK MCPTT Network Management Operation Manual

IPLOOK Technologies www.iplook.com

# **Cluster scheduling operation manual**

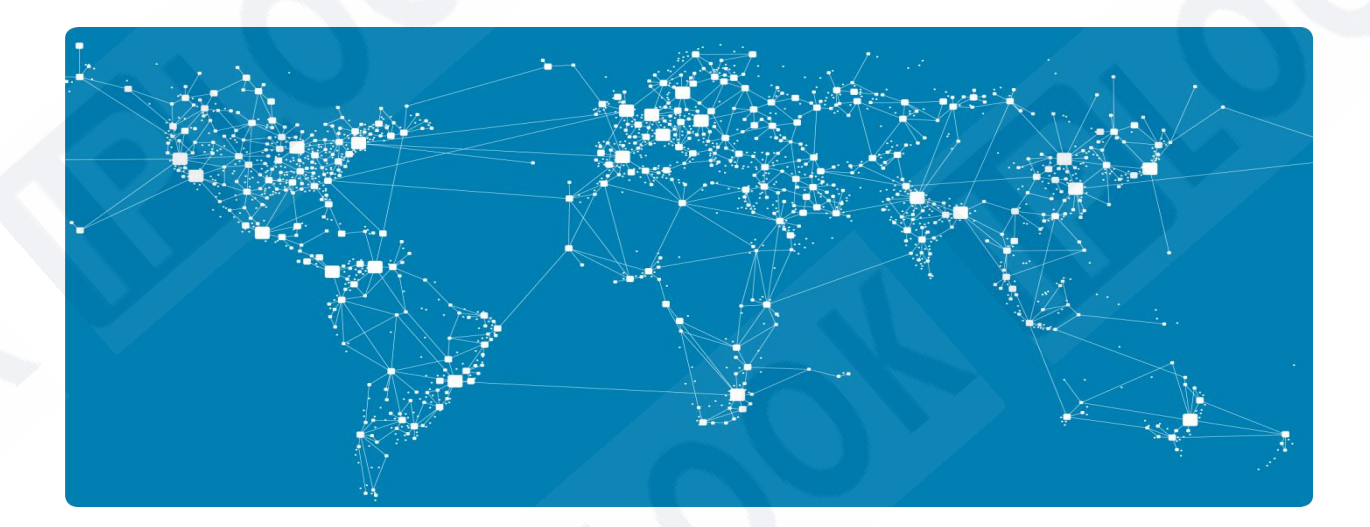

IPLOOK Technologies / IPLOOK Technologies Co., Limited

Date (2020-02-01)

Document Version (V3.0)

IPLOOK Technologies Co., Limited 愛普路科技有限公司 60285103-000-08-18-9 地址:香港灣仔軒尼詩道 145 號安康商業大廈 11 樓 1101 室 Suite 1101, On Hong Commercial Building, 145 Hennessy Road, Wanchai Hong Kong

Page **1** of **39** 

www.iplook.com

### **1** Overview

This document provides guidance for the startup and operation of the IPLOOK dispatch cluster

& network management.

### 1.1 Software overview

The function of dispatch-network management system is divided into two parts:

- configuration management dispatching system service
- configuration management dispatching software display

### **1.2 Function module**

- Support general-user authority and super-user authority of network management software. Ordinary user rights can configure the scheduling software, and super users have all rights.
- Configure dispatch system services: access core network configuration, dispatch software, call bills, recording and other configurations; dispatch system information status query
- Support partition dispatch configuration; support multiple dispatch console configuration; support configuration of time server; user query; user addition; user deletion; user modification; user batch addition, deletion, modification and check; save settings; clear settings; device restart; set call center number; Set emergency numbers; dispatch groups; conference groups;
- 4. Support the same number self-oscillation configuration

Support voice message sending configuration
 IPLOOK Technologies Co., Limited 愛普路科技有限公司
 60285103-000-08-18-9
 地址:香港灣仔軒尼詩道 145 號安康商業大廈 11 樓 1101 室
 Suite 1101, On Hong Commercial Building, 145 Hennessy Road, Wanchai Hong Kong

6. Operation log

LOOK

# 2 Software start

Open the Google browser and enter http://192.168.108.108.8090/, the format is "http://server's IP address: port number" to access the network management software, as shown in the figure: Note:

- 1. The initial passwords of admin and user users are both admin123.
- 2. Only Google version 75.0.3770.100 (official version) (64-bit) and above are supported.
- 3. Resolution only supports 1080x1920.

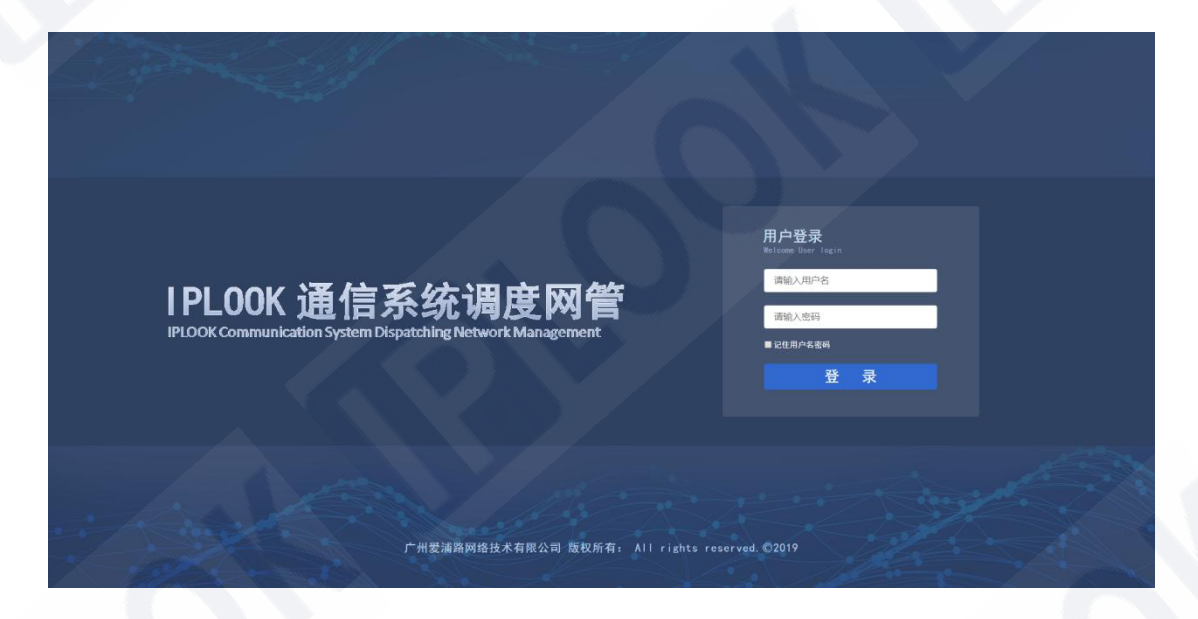

Figure 1: Login

# **3 Software operation instructions**

# 3.1 Main interface

The content displayed on the main interface is restricted by the authorization code service.

# 3.1.1 admin user login main interface

In the scheduling network management software, only one user can log in to the software at a time. The admin user has all operation permissions, and the interface after login is as shown in the figure:

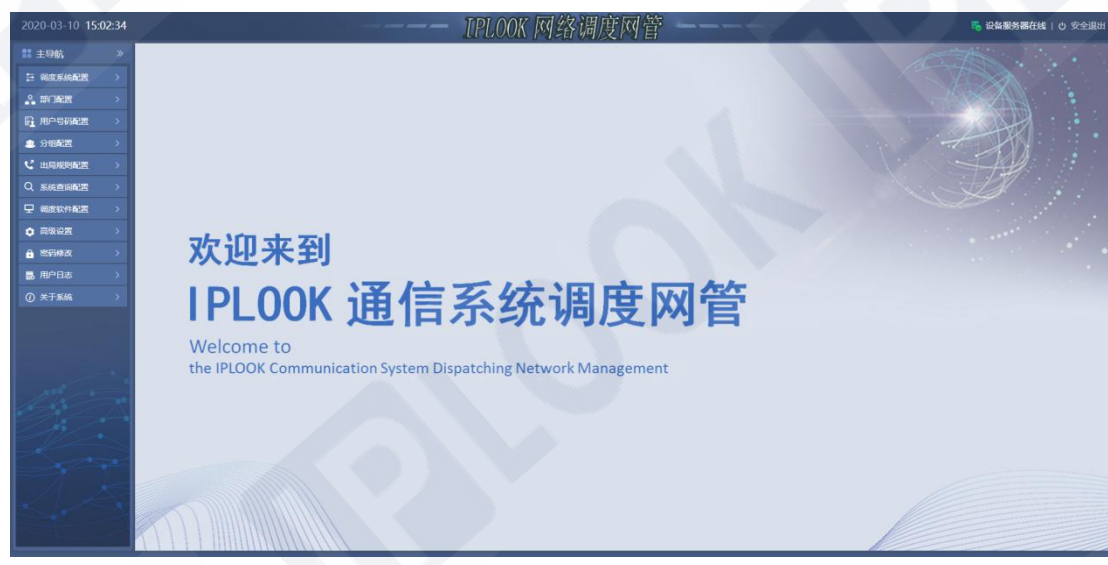

Figure 2: home page for admin

# 3.1.2 User login to the main interface

The user only has the operation authority of some modules, and the interface after login is as shown in the figure:

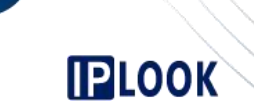

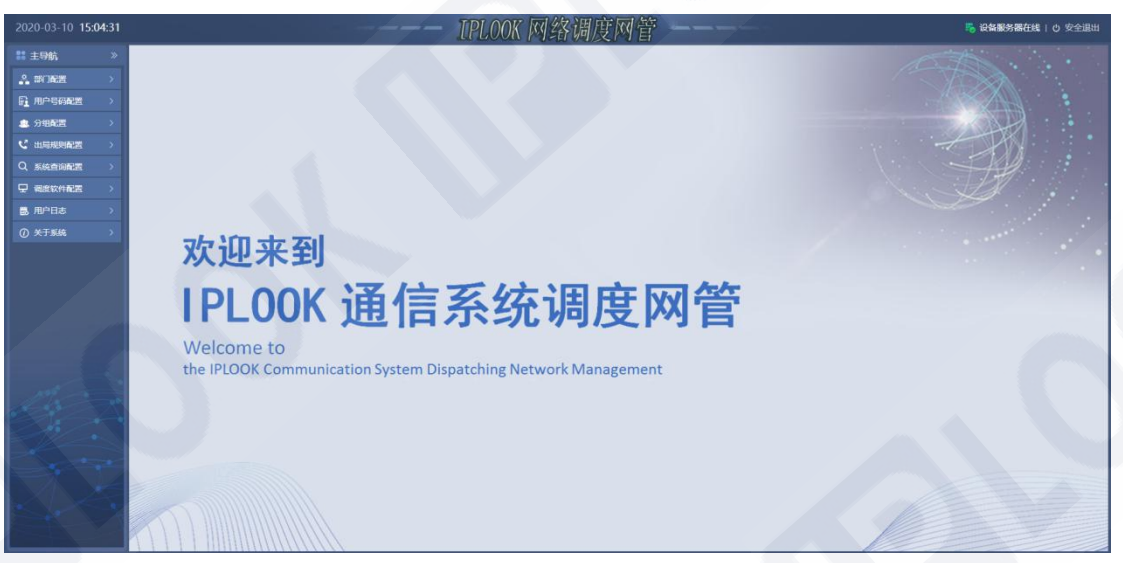

Figure 3: home page for user

### 3.2 Software Operation

The usage scenarios of the following operations are based on business usage.

### 3.2.1 Dispatch System Configuration

### 3.2.1.1 New Dispatch System

On the homepage, click Dispatching System Configuration -> Click Add, enter the center number, emergency call number and other related information, and click the submit button to successfully add the center number. The extended dispatching station and multiple dispatching stations under the same center number cannot be used at the same time, as shown in the figure:

**IP**LOOK

| WWW.Ip | plook.co |
|--------|----------|
|        |          |

| 调度系统配置新增 |            |                      |   | ×  |
|----------|------------|----------------------|---|----|
| 中心号码:    |            | * 紧急号码:              | * |    |
| 调度台地址1:  |            | * 视频调度席1:            |   |    |
| 调度号码1:   |            | * 调度名称1:<br>* 调度名称2: | * |    |
| 调度设置2    |            | 1730XL119            |   |    |
| □ 启用调度设置 | <u>署</u> 2 |                      |   |    |
| 调度台地址2:  |            | 视频调度席2:              |   |    |
| 调度号码3:   |            | 调度名称3:               |   |    |
| 调度号码4:   |            | 调度名称4:               |   |    |
| 调度设置3    |            |                      |   | y. |
| 🗌 启用调度设置 | 置3         |                      |   |    |
| 调度台地址3:  |            | 视频调度席3:              |   |    |
| 调度号码5:   |            | 调度名称5:               |   |    |
| 调度号码6:   |            | 调度名称6:               |   |    |
| 石展调度台    |            |                      |   | Ŷ  |
| □ 启用拓展调  | 度台         |                      |   |    |
| 拓展号码1:   |            | 拓展名称1:               |   |    |
| 拓展号码2:   |            | 拓展名称2:               |   | J  |
|          | 提交         | 取消                   |   |    |

Figure 4: New Dispatch System

# PLOOK

### 3.2.1.2 Modify the Dispatch System

On the homepage, click Dispatching System Configuration->Select a Center Number->Click Modify, modify the center number, emergency call number and other related information, click the submit button, and successfully modify the center number, as shown in the figure:

| 调 | 度系统配置修改  |                 |           | ×                |
|---|----------|-----------------|-----------|------------------|
|   | 中心号码:    | 1000            | * 紧急号码:   | 1001 *           |
|   | 调度设置1    |                 |           |                  |
|   | 调度台地址1:  | 192.168.220.117 | * 视频调度席1: | 60007            |
|   | 调度号码1:   | 60001           | * 调度名称1:  | 调度员名称一二三四五六七八九-* |
|   | 调度号码2:   | 60002           | * 调度名称2:  | 调度员名称二三四五六七八九十-* |
|   | 调度设置2    |                 |           |                  |
|   | ☑ 启用调度设置 | 置2              |           |                  |
|   | 调度台地址2:  | 192.168.220.118 | 视频调度席2:   | 60008            |
|   | 调度号码3:   | 60003           | 调度名称3:    | as               |
|   | 调度号码4:   | 60004           | 调度名称4:    | fg               |
|   | 调度设置3    |                 |           |                  |
|   | 🕑 启用调度设置 | <b>翌3</b>       |           |                  |
|   | 调度台地址3:  | 192.168.220.31  | 视频调度席3:   | 60009            |
|   | 调度号码5:   | 60005           | 调度名称5:    | hj               |
|   | 调度号码6:   | 60006           | 调度名称6:    | kl               |
|   | 拓展调度台    |                 |           |                  |
|   | □ 启用拓展调度 | 度台              |           |                  |
|   | 拓展号码1:   |                 | 拓展名称1:    |                  |
|   | 拓展号码2:   |                 | 拓展名称2:    |                  |
|   |          | 提交              | 取消        |                  |

Figure 5: Modification

### 3.2.1.3 Delete the Dispatch System

On the homepage, click on the dispatch system configuration -> select a center number -> click delete, and click the OK button in the prompt pop-up window to successfully delete the center number, as shown in the figure:

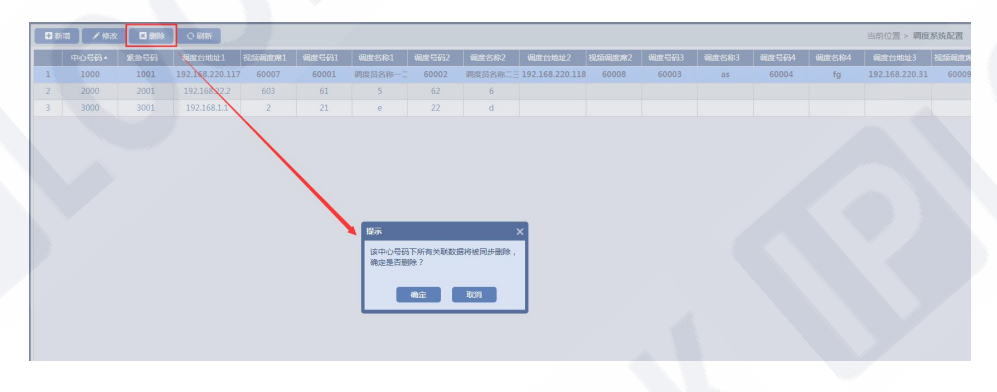

### Figure 6: Delete the Dispatch System

### 3.2.1.4 Refresh the Dispatch System

On the home page, click the scheduling system configuration -> click refresh, the page is successfully refreshed, as shown in the figure:

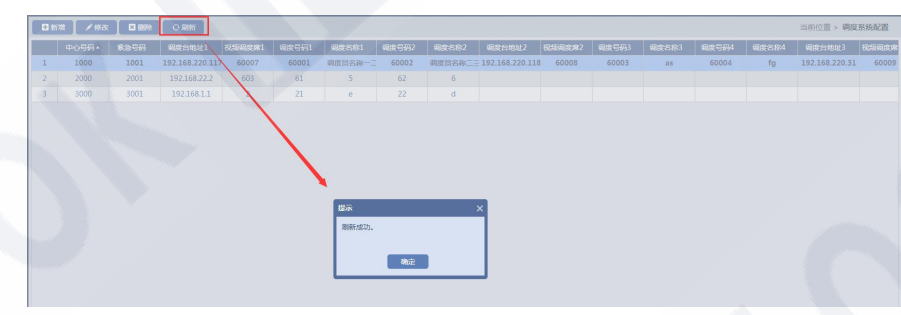

Figure 7: Refresh the Dispatch System

# 3.2.2 Department configuration

### 3.2.2.1 New Department

LOOK

On the homepage, click Department Configuration -> Click Add, enter the department name and remarks, and click the OK button. The department is added successfully, as shown in the figure:

| *  |
|----|
|    |
| 取消 |
|    |

#### Figure 8: New Department

### 3.2.2.2 Modify department

On the homepage, click Department Configuration->Select a Department->Click Modify, modify the department name and remarks, click the OK button, the department is successfully modified, as shown in the figure:

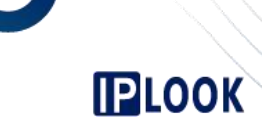

| 部门配置修改 |        | × |
|--------|--------|---|
| 部门名称:  | 软件部门   | * |
| 备注:    | 软件测试部门 |   |
| 5      | 确定取消   |   |

Figure 9: Modify Department

### 3.2.2.3 Delete Department

On the homepage, click Department Configuration->Select a Department->Click Delete, and click the OK button in the prompt pop-up window to successfully delete the department, as shown in the figure:

| ●新浩 /修改 □ 删除 ○ 刷新 | 部门名称:                               | Q.查询           |        | 当前位置 > 部门配置 |
|-------------------|-------------------------------------|----------------|--------|-------------|
| 部门各               | 称                                   |                | 备注     |             |
| 1 \$2(14)         | BY)                                 |                | 软件测试部门 |             |
|                   | <b>以示</b><br>構成型音韻所始前詞()<br>・<br>確定 | X<br>?<br>R011 |        |             |

Figure 1 0: Delete Department

| IPLOOK Technologies Co., Limited 愛普路科技有限公司                                    |
|-------------------------------------------------------------------------------|
| 60285103-000-08-18-9                                                          |
| 地址: 香港灣仔軒尼詩道 145 號安康商業大廈 11 樓 1101 室                                          |
| Suite 1101, On Hong Commercial Building, 145 Hennessy Road, Wanchai Hong Kong |

www.iplook.com

### 3.2.2.4 Refresh the department configuration page

On the homepage, click Department Configuration->Click Refresh, and the page is successfully refreshed, as shown in the figure:

### 3.2.2.5 Search Department

The department name supports fuzzy query. You can enter the part of the department name and click the query button to successfully query the department information, as shown in the figure:

| ■新増   /修改   □ 删除   ○ 刷新 | 部门各称: 部门 Q 重 | Nii    | 当前位置 > 部门配置 |
|-------------------------|--------------|--------|-------------|
|                         | 部门各称         | 备注     |             |
| 1                       | 软件部门         | 软件测试部门 |             |
| 2                       | 硬件部门         |        |             |
|                         |              |        |             |

Figure 1 1 : Search Department

### 3.2. 3 User number configurations

### 3.2.3.1 Add a single user

On the home page, click User Number Configuration -> Click Add, drop down to select the

center number, number type, priority, user authority and enter the user number, user name and

other information, click the submit button, the user is added successfully. as the picture shows:

PLOOK

| 用户号码配置新 | 增      |        |   | T.A.     |     |   | × |
|---------|--------|--------|---|----------|-----|---|---|
| 中心号码:   | 请选择    | *      | * | 部门名称:    | 请选择 | v |   |
| 用户号码:   |        |        | * | 用户名称:    |     |   | * |
| 号码类型:   | 请选择    | •      | * | 优先级:     | 请选择 | Ŧ | * |
| 用户权限:   | 请选择    | *      | * | 摄像机:     | 请选择 | Ŧ |   |
| 🔲 自动录音  | ■ 丢号服务 | 🔲 遇忙通知 |   | 短信服务 🔲 — | * 5 |   |   |
| 高级设置    |        |        |   |          |     |   |   |
| □ 关机前轴  | 转接     |        |   |          |     |   |   |
| □ 无条件轴  | 转      |        |   | 🔲 遇忙转接   |     |   |   |
| □ 无应答轴  | 接      |        |   |          |     |   |   |
| □ 关联号码  | 91     |        |   | □ 关联号码2  |     |   |   |
|         |        | 提交     |   | 取消       |     |   |   |

Figure 1 2: Add a single User

New number rule:

>The newly added number type is fixed-phone number, you can bind the camera.

>Only when the newly added number is a 4G mobile phone can the "one card, one number"

service be enabled.

>The new number type is an external number, and the first digit of the number can be 0.

>The "Short Message Service" service is enabled to enable the "Lost Number Service" and

"Busy Notification".

IPLOOK Technologies Co., Limited 愛普路科技有限公司 60285103-000-08-18-9 地址: 香港灣仔軒尼詩道 145 號安康商業大廈 11 樓 1101 室 Suite 1101, On Hong Commercial Building, 145 Hennessy Road, Wanchai Hong Kong www.iplook.com

If "Unconditional Transfer" is enabled in the advanced configuration, the services of "Transfer Before Shutdown", "Transfer Busy" and "Transfer on Busy" cannot be enabled

### 3.2.3.2 Modify a Single User

LOOK

On the homepage, click User Number Configuration->-Select a User->Click Modify, modify user-related information, click the Submit button, user information is successfully modified, as shown in the figure:

| 用户号码配置修 | <u>ع</u> ل    | A.         |       | × |
|---------|---------------|------------|-------|---|
| 中心号码:   | 1000 -        | * 部门名称:    | 请选择   |   |
| 用户号码:   | 11004         | * 用户名称:    | 11004 | * |
| 号码类型:   | 4G手机 -        | * 优先级:     | 3     | * |
| 用户权限:   | 市话            | * 摄像机:     | 请选择   |   |
| ✓ 自动录音  | 🔲 丢号服务 🛛 遇忙通知 | 🗌 短信服务 🔲 - | -卡号   |   |
| 高级设置    |               |            |       |   |
| □ 关机前轴  | 接             |            |       |   |
| □ 无条件轴  | 转接            | □ 遇忙转接     |       |   |
| □ 无应答轴  | 转接            |            |       |   |
| □ 关联号码  | 91            | □ 关联号码2    |       |   |
|         |               |            |       |   |
|         | 提             | 交 取消       |       |   |

Figure 1 3: Modify a Single User

# PLOOK

### 3.2.3.3 Delete a Single User

On the homepage, click the user number configuration -> select the user in the list -> click delete, and click the OK button in the prompt pop-up window to successfully delete the user, as shown in the figure:

| <b>日</b> 新: | 21 / 修改 |      |          | 3 批量删除 | い刷新   | 中心号码: 请选   | 择 🔫     | 部门名称: 请 | 选择 -     | 号码类型: 词 | 1354年 <del>-</del> | 用户查询: |      | Q 查询  | 当前位置 | > 用户号码配置 |
|-------------|---------|------|----------|--------|-------|------------|---------|---------|----------|---------|--------------------|-------|------|-------|------|----------|
|             | 中心号码    | 部门名称 | 用户名称     | 用户号码   | 日码类型  | 优先级        | 用户权限    | 摄像机     | 自动录音     | 云弓服务    | 遇忙通知               | 短信服务  | 8-4- | 关机前转接 | 直通号码 | 无条件转接    |
| 1           | 1000    |      | 调度风名称一二  | 60001  | 调度席   | 1          | 国际漫游    |         | 禁用       | 禁用      | 禁用                 | 蔡用    | 禁用   |       |      |          |
| 2           | 1000    | 112  | 调度员名称一日  | 60002  | 调度席   | 1          | 国际漫游    |         | 禁用       | 蒸用      | 禁用                 | 禁用    | 蔡用   |       |      |          |
| 3           | 1000    |      | 4G手机超长名# | 11001  | 4G手机  | 3          | 内部分机    |         | 启用       | 禁用      | 禁用                 | 启用    | 禁用   |       |      |          |
| 4           | 1000    |      | 11002    | 1 002  | 4G手机  | 3          | 市话      |         | 禁用       | 禁用      | 禁用                 | 启用    | 禁用   |       |      |          |
| 5           | 1000    |      | 11004    | 11004  | 4G手机  | 3          | 市话      |         | 启用       | 熱用      | 熱用                 | 禁用    | 熱用   |       |      |          |
| 6           | 1000    |      |          | 11006  | 4G手机  | 3          | 市话      |         | 禁用       | 禁用      | 禁用                 | 启用    | 禁用   |       |      |          |
|             | 1000    |      | 11007    | 11007  | 40.6机 | 3          | 市话      |         | 禁用       | 禁用      | 禁用                 | 启用    | 禁用   |       |      |          |
| 8           | 1000    |      | 11009    | 11009  | 4G呼机。 | 3          | 市话      |         | 禁用       | 禁用      | 禁用                 | 禁用    | 禁用   |       |      |          |
| 9           | 1000    |      |          | 11010  | 4G手机  | 1          | 市话      |         | 信用       | 禁用      | 禁用                 | 禁用    | 禁用   |       |      |          |
|             | 1000    |      |          | 11011  | 4G手机  | 12-        |         |         | 「「「「「「」」 | 禁用      | 禁用                 | 启用    | 禁用   |       |      |          |
| 11          | 1000    |      | 11012    | 11012  | 4G手机  | 122/h      |         |         | -<br>禁用  | 禁用      | 禁用                 | 启用    | 禁用   |       |      |          |
|             | 1000    |      |          | 11013  | 4G手机  | 确认是        | 否删除当前用户 | 号码?     | 禁用       | 禁用      | 禁用                 | 启用    | 禁用   |       |      |          |
| 13          | 1000    |      | 11014    | 11014  | 4G手机  |            |         |         | 禁用       | 禁用      | 禁用                 | 启用    | 禁用   |       |      |          |
| 14          | 1000    |      | 11015    | 11015  | 4G手机  |            | 确定      | 取消      | 禁用       | 禁用      | 启用                 | 启用    | 禁用   |       |      |          |
| 15          | 1000    |      | 11016    | 11016  | 4G手机  | _ <u>_</u> | 印油      |         | 禁用       | 禁用      | 禁用                 | 启用    | 禁用   |       |      |          |
| 16          | 1000    |      | 11017    | 11017  | 4G手机, | 3          | 市话      |         | 禁用       | 禁用      | 禁用                 | 启用    | 禁用   |       |      |          |
| 17          | 1000    |      | 11018    | 11018  | 4G手机  | 3          | 市话      |         | 禁用       | 禁用      | 禁用                 | 启用    | 禁用   |       |      |          |

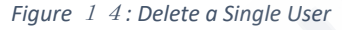

### 3.2.3.4 Create users in batch

On the homepage, click User Number Configuration -> Click Batch Create, drop down to select the center number, number type, priority, user authority and enter the user number, user name and other information, click the submit button, successfully create batch users. A maximum of 1000 users can be added in batches at a time; to add numbers in batches, the number of digits must be the same, the number type is an external number and the number of outgoing calls is zero, and the number of first zeros must be the same, as shown in the figure:

| 用户号码配置批 | 量创建      | 160    |       |        |   | × |
|---------|----------|--------|-------|--------|---|---|
| 中心号码:   | 请选择      | -*     | 部门名称: | 请选择    |   |   |
| 起始号码:   |          | *      | 终止号码: |        |   | * |
| 号码类型:   | 请选择      | *      | 优先级:  | 请选择    | v | * |
| 用户权限:   | 请选择      | *      |       |        |   | 0 |
| 📄 自动录音  | ∃ □ 丢号服务 | 🔲 遇忙通知 | 包括信服务 | 0 -卡-号 |   | N |
|         |          | 提交     | 取消    |        |   |   |

Figure 1 5: Create Users in Batch

| 提示                       | < |
|--------------------------|---|
| 新增用户号码:成功【2】个,失败【0】<br>个 |   |
| 确定                       |   |

Figure 1 6: Create Users in Batch (2)

### 3.2.3.5 Delete users in batch

On the homepage, click User Number Configuration -> Click Batch Delete, enter the starting number and

ending number, and click Submit. The users are successfully deleted in batches. You can only delete up

to 1000 users in batch at a time, as shown in the figure:

IPLOOK Technologies Co., Limited 愛普路科技有限公司 60285103-000-08-18-9 地址:香港灣仔軒尼詩道 145 號安康商業大廈 11 樓 1101 室 Suite 1101, On Hong Commercial Building, 145 Hennessy Road, Wanchai Hong Kong www.iplook.com

| 中心号码: | 请选择 | - | 部门名称: 请选择 |   |
|-------|-----|---|-----------|---|
| 起始号码: |     | * | 终止号码:     | * |

Figure 1 7: Delete Users in Batch

| 提示                | ×    |
|-------------------|------|
| 删除用户号码:成功【2】个,失败【 | 7] 个 |
|                   |      |
| 确定                |      |

Figure 1 8: Delete Users in Batch (2)

### *3.2.3.6 Refresh the user configuration interface*

On the homepage, click User Number Configuration -> Click Refresh, the page is successfully refreshed,

as shown in the figure:

| ■ 新祥 | : / 修改 |      | E skillaßt E | HLARBOR . | 0.000 (f) | 心号码: 讲述  | 驿 -   | 部门名称: 浙 | 98 ×  | 号码类型: | ●选择 ~   | 用户查询: |       | Q査術   | 当前位置: | 用户号码配置 |
|------|--------|------|--------------|-----------|-----------|----------|-------|---------|-------|-------|---------|-------|-------|-------|-------|--------|
|      | 中心号码   | 部门名称 | 用户名称         | 用户号码      | SAXEE     | 优先级      | 用户权限  | 继承机     | 自动录音  | 医弓根的  | i816800 | 短信服务  |       | 关机前转接 | 直通号码  | 无条件转接  |
|      | 1000   |      | 调度员名称一二      | 60001     | (ALLE) A  | 1        | 国际混游  |         | 禁用    | 蔡用    | 预用      | 蔡用    | 凝用    |       |       |        |
| 2    | 1000   |      | 调度员名称二三      | 60002     | 调度的       |          | 国际混游  |         | 颜用    | 類用    | 颜用      | 颜用    | 禁用    |       |       |        |
| 3    | 1000   |      | 4G手机器长名和     | 11001     | 4G手机      | 3        | 内部分机  |         | 启用    | 鎮用    | 飘用      | 启用    | 禁用    |       |       |        |
| 4    | 1000   |      | 11002        | 11002     | 4G手机      | 3        | 市话    |         | 禁用    | 禁用    | 禁用      | 启用    | 禁用    |       |       |        |
|      | 1000   |      | 11004        | 11004     | 4G手机      | 3        | 市话    |         | 启用    | 禁用    | 蔡用      | 禁用    | 禁用    |       |       |        |
| 6    | 1000   |      | 11006        | 11006     | 4G手机      | 1        | 市话    |         | 蔡用    | 禁用    | 蔡用      | 启用    | 禁用    |       |       |        |
| 7    | 1000   |      | 11007        | 11007     | 4G手机      | 3        | 市话    |         | 蔡用    | 蔡用    | 願用      | 启用    | 蔡用    |       |       |        |
| 8    |        |      | 11009        | 11009     | 4G手机      | 3        | 市话    |         | 禁用    | 颜用    | 颜用      | 禁用    | 禁用    |       |       |        |
| 9    | 1000   |      |              |           | 4G手机      | 1        | 市话    |         | 启用    | 如用    | 禁用      | 禁用    | 禁用    |       |       |        |
|      | 1000   |      |              |           | 4G手机      | 12-2     | •     |         | 東用    | 禁用    | 禁用      | 启用    | 禁用    |       |       |        |
| 11   | 1000   |      |              |           | 4G手机      | Jacon    | 10    |         | 「禁用   | 禁用    | 禁用      | 启用    | 禁用    |       |       |        |
|      | 1000   |      |              |           | 4G手机      | 刷新成      | un.   |         | 蒜用    | 禁用    | 蔡用      | 扁用    | 禁用    |       |       |        |
|      | 1000   |      | 11014        | 11014     | 4G手机      |          |       |         | 颜用    | 蔡用    | 蔡用      | 启用    | 预用    |       |       |        |
| 14   | 1000   |      |              |           | 4G手机      |          | 利益    | 2       | 颜用    | 類用    | 启用      | 启用    | 類用    |       |       |        |
|      | 1000   |      | 11016        | 11016     | 4G手机      | <u> </u> | mia   | _       | 就用    | 熱用    | 禁用      | 启用    | 禁用    |       |       |        |
|      |        |      |              |           | 4GaE#R    | 2        | 12195 |         | ## FR | ** EB | ***     | the H | ## FR |       |       |        |

Figure 1 9: Refresh User Interface

IPLOOK Technologies Co., Limited 愛普路科技有限公司 60285103-000-08-18-9 地址:香港灣仔軒尼詩道 145 號安康商業大廈 11 樓 1101 室 Suite 1101, On Hong Commercial Building, 145 Hennessy Road, Wanchai Hong Kong www.iplook.com

### 3.2.3.7 Search users

You can select information such as the center number or department name and enter some information such as the username or number and click the query button to successfully query the user information, as shown in the figure:

| 🖶 954 | : / 修改 |      |          |       | の刷新      | 中心号码: 请选 | 择      | 部门名称:诗 | 选择 👻   | 号码类型: 词 | 春选择 👻 | 用户查询: |      | Q査詞   | 当前位置: | <ul> <li>用户号码配置</li> </ul> |
|-------|--------|------|----------|-------|----------|----------|--------|--------|--------|---------|-------|-------|------|-------|-------|----------------------------|
|       | 中心号码   | 部门名称 | 用户名称     | 用户号码  | 号码类型     | 优先级      | 用户权限   | 摄像机    | 自动录音   | 云号服务    | 進忙通知  | 短信服务  | 1- 5 | 关机前转接 | 直通号码  | 无条件转接                      |
| 1     | 1000   |      | 调度员名称一二  | 60001 | 调度席      | 1        | 国际漫游   |        | 禁用     | 禁用      | 禁用    | 禁用    | 禁用   |       |       |                            |
| 2     | 1000   | 112  | 调度员名称二三  | 60002 | 调度席      | 1        | 国际漫游   |        | 禁用     | 禁用      | 禁用    | 禁用    | 禁用   |       |       |                            |
| 3     | 1000   |      | 4G手机超长名和 | 11001 | 4G手机     | 3        | 内部分机   |        | 启用     | 禁用      | 禁用    | 启用    | 禁用   |       |       |                            |
| 4     | 1000   |      | 11002    | 11002 | 4G手机     | 3        | 市话     |        | 禁用     | 禁用      | 禁用    | 启用    | 禁用   |       |       |                            |
| 5     | 1000   |      | 11004    | 11004 | 4G手机     | 3        | 市话     |        | 启用     | 禁用      | 禁用    | 禁用    | 禁用   |       |       |                            |
| 6     | 1000   |      | 11006    | 11006 | 4G手机     | 3        | 市话     |        | 禁用     | 禁用      | 禁用    | 启用    | 禁用   |       |       |                            |
| 7     | 1000   |      | 11007    | 11007 | 4G手机     | 3        | 市话     |        | 禁用     | 禁用      | 禁用    | 启用    | 禁用   |       |       |                            |
| 8     | 1000   |      | 11009    | 11009 | 4G手机     | 3        | 市话     |        | 禁用     | 禁用      | 禁用    | 禁用    | 禁用   |       |       |                            |
| 9     | 1000   |      | 11010    | 11010 | 4G手机     | 1        | 市话     |        | 启用     | 禁用      | 禁用    | 禁用    | 禁用   |       |       |                            |
| 10    | 1000   |      | 11011    | 11011 | 4G手机     | 3        | 市话     |        | 禁用     | 禁用      | 禁用    | 启用    | 禁用   |       |       |                            |
| 11    | 1000   |      | 11012    | 11012 | 4G手机     | 3        | 市话     |        | 禁用     | 禁用      | 禁用    | 启用    | 禁用   |       |       |                            |
| 12    | 1000   |      | 11013    | 11013 | 4G手机     | 3        | 市话     |        | 禁用     | 禁用      | 禁用    | 启用    | 禁用   |       |       |                            |
| 13    | 1000   |      | 11014    | 11014 | 4G手机     | 3        | 市话     |        | 禁用     | 禁用      | 禁用    | 启用    | 禁用   |       |       |                            |
| 14    | 1000   |      | 11015    | 11015 | 4G手机     | 3        | 市话     |        | 禁用     | 禁用      | 启用    | 启用    | 禁用   |       |       |                            |
| 10    | 1000   |      | 11016    | 11016 | 4/2 ==+0 |          | +-12   |        | 25.M   | **.00   | ***   | 60    |      |       |       |                            |
|       |        |      |          |       |          |          | Figure | 2 0:   | Search | Users   |       |       |      |       |       |                            |

# 3.2. 4 grouping configurations

### 3.2.4.1 New group

On the homepage, click Group Configuration -> Click Add, drop down to select the center number, category, and input group name information, click the Submit button, the group is added successfully. The group member selection needs to determine the group classification first, and then the group members will be displayed, as shown in the figure:

www.iplook.com

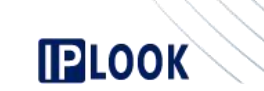

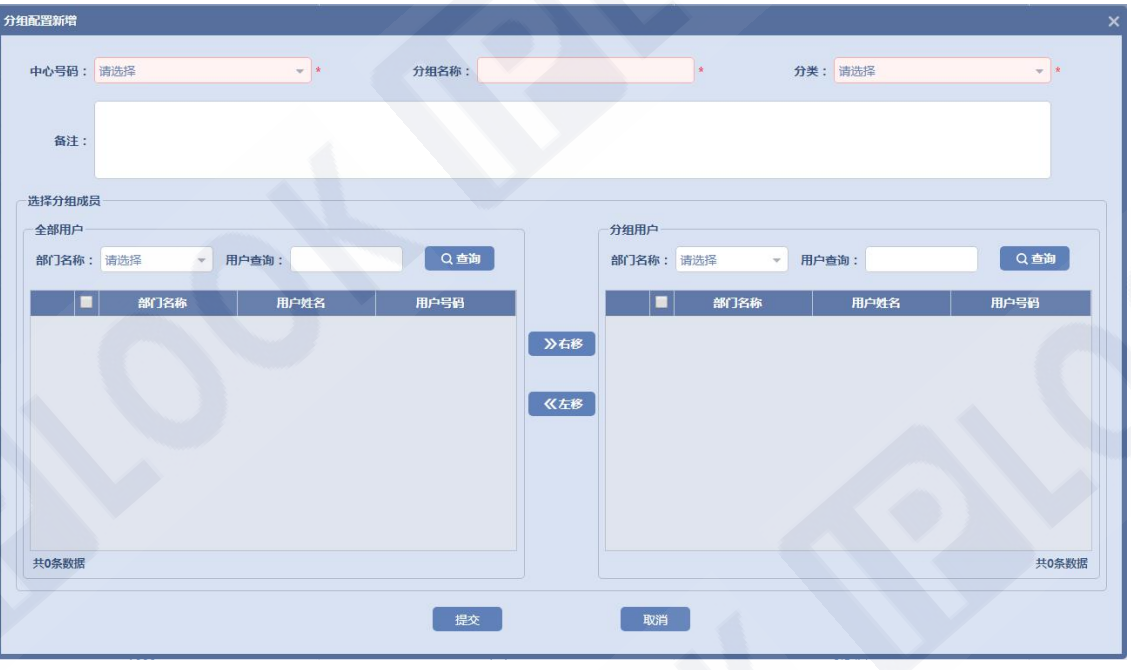

Figure 2 1 : New Group

To add users to the group, you need to check the users in the list on the left and "move right" to the

right group. The conference group can only add up to 64 users, as shown in the figure:

www.iplook.com

| 分组配置新增                |        |             |                 |     |                   |                 |       |
|-----------------------|--------|-------------|-----------------|-----|-------------------|-----------------|-------|
| 中心号码:                 | 1000   | * *         | 分组名称: 圆话分       | 组   | *                 | <b>分类:</b> 固适分组 | * )*  |
| 备注:                   |        |             |                 |     |                   |                 |       |
| 选择分组成<br>全部用户<br>部门名称 | に<br>: | 9户查询:       | Q直海             |     | 分组用户<br>部门名称: 请选择 | ▼ 用户查询:         | Q査询   |
|                       | 部门名称   | 用户姓名        | 用户号码            |     | ■ #17名            | 称用户姓名           | 用户号码  |
| 1 6                   |        | 固话一二三四五六七八  | 601234567890124 | 》右移 | 3 JE + 4041       |                 |       |
| 2                     | 1.勾选   | 60060       | 60060           |     | 2.从面按钮            |                 |       |
| 4                     |        | 60013       | 60013           | 《左移 |                   |                 |       |
| 5                     |        | 60015       | 60015           |     |                   |                 |       |
| 6                     | T      | 60016       | 60016           |     |                   |                 |       |
| 7                     |        | 60017       | 60017           |     |                   |                 |       |
| 8 0                   |        | 60022       | 60022           |     |                   |                 |       |
| 9                     | B      | 固话超长名称输入一二三 | 60023 🗸         |     |                   |                 |       |
| 共127条数                | 踞      |             |                 |     |                   |                 | 共0条数据 |
|                       |        |             | 提交              |     | 取消                |                 |       |

Figure 2 2: Add Users to Group

To delete members in the group, you need to check the user in the right list and "move left" to the left

group, as shown in the figure:

www.iplook.com

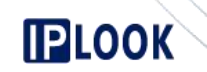

| 分组配置修改 |         |             |                 |     |               |     |          |        |                 | ×     |
|--------|---------|-------------|-----------------|-----|---------------|-----|----------|--------|-----------------|-------|
| 中心号码:  | 1000    | *           | 分组名称: 固话        | 分组3 |               |     |          | *      | <b>分类:</b> 固适分组 | *     |
| 备注:    |         |             |                 |     |               |     |          |        |                 |       |
| 选择分组成  | 5       |             |                 |     |               |     |          |        |                 |       |
| 全部用户   |         |             |                 |     |               | 分组用 | <u>م</u> |        |                 |       |
| 部门名称   | 请选择 🗾 月 | 用户查询:       | Q查询             |     |               | 部门名 | 称:       | 请选择 🔹  | 用户查询:           | Q 查询  |
|        | 部门名称    | 用户姓名        | 用户号码            |     | 1             |     |          | 部门名称   | 用户姓名            | 用户号码  |
| 1      |         | 固话一二三四五六七八  | 601234567890124 |     | +-10          | 1   | 9        |        | 60060           | 60060 |
| 2      |         | 60016       | 60016           |     | 68            | 2   | ~        | 1.勾选用户 | 60013           | 60013 |
| 3      | 1       | 60017       | 60017           |     |               | 3   |          |        | 60014           | 60014 |
| 4      |         | 60022       | 60022           | ~   | 、左移           | 4   |          |        | 60015           | 60015 |
| 5      |         | 固话超长名称输入一二三 | 60023           | 2   | 占土按钮          |     |          |        |                 |       |
| 6      |         | 60024       | 60024           | 2.7 | uu tti 1X ktt |     |          |        |                 |       |
| 7      |         | 60025       | 60025           |     |               |     |          |        |                 |       |
| 8      |         | 9876        | 9876            |     |               |     |          |        |                 |       |
| 9      | ]       | 60010       | 60010 .         | -   |               |     |          |        |                 |       |
| 共123条数 | 居       |             |                 |     |               |     |          |        |                 | 共4条数据 |
|        |         |             |                 |     |               |     |          |        |                 |       |
|        |         |             | 提交              |     |               | I   | 取消       |        |                 |       |
|        |         |             |                 |     |               |     |          |        |                 |       |

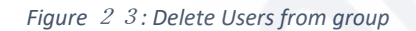

After the user is successfully added, click "Submit".

### 3.2.4.3 Delete group

On the home page, click Group Configuration->Select a Group->Click Delete, and click the OK button in

the prompt pop-up window to successfully delete the group, as shown in the figure:

| 🖶 新増 | 🖌 修改 🛛 删除 📑 详情 🛛 刷新 | 中心号码: 调选择 🔹 分组名称: | 分类: 请选择 👻 | Q 查询 当前位置 > 分组配置         |
|------|---------------------|-------------------|-----------|--------------------------|
|      | 中心号码                | 分组名称              | 分类        | 香注                       |
| 26   | 1000                | 布拉布拉1             | 固适分组      |                          |
| 27   | 1000                |                   | 会议分组      |                          |
| 28   | 1000                | dasd              | 会议分组      |                          |
| 29   | 1000                | 会议多用户             | 会议分组      |                          |
| 30   | 1000                | 4G分组test          | 手机分组      |                          |
|      | 1000                | wifi分组test        | 手机分组      |                          |
| 32   | 1000                | wifi4G            | 手机分组      |                          |
|      | 1000                | 车载台会议2            | 会议分组      |                          |
| 34   | 2000                | dd                | 号码簿分组     |                          |
|      | 1000                | 提示                | 号码簿分组     |                          |
| 36   | 1000                |                   | 固活分组      |                          |
|      | 1000                | (明认是台剧除当前历祖 ?     | 会议分组      |                          |
| 38   | 1000                |                   | 会议分组      | 仍可邀请一位会议成员23             |
| 39   | 1000                | 備定取消              | 会议分组      | 多种话机多个成员多种话机多个成员多种话机多个成员 |
| 40   | 1000                | laass             | 固活分组      |                          |
| 41   | 1000                | 手机                | 手机分组      |                          |

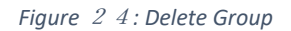

### 3.2.4.2 Modify Group

On the homepage, click Group Configuration->Select a Group->Click Modify, modify the related information of the group, click the OK button, the group modification is successful, as shown in the figure:

figure:

| 分组配置修改                 |             |             |         |     |     |            |         |        |                 |                 |
|------------------------|-------------|-------------|---------|-----|-----|------------|---------|--------|-----------------|-----------------|
| 中心号码:                  | 1000        | v k         | 分组名称: 固 | 活分约 | 81  |            |         | *      | <b>分类:</b> 固适分组 | * *             |
| 备注:                    |             |             |         |     |     |            |         |        |                 |                 |
| 一选择分组成<br>全部用户<br>部门名称 | 员 : 请选择 🔹 🖡 | 用户查询:       | Q査询     |     |     | 分组用<br>部门名 | 户<br>称: | 请选择  ▼ | 用户查询:           | Q査询             |
|                        | 部门名称        | 用户姓名        | 用户号码    |     |     |            |         | 部门名称   | 用户姓名            | 用户号码            |
| 1 [                    | 1           | 固话超长名称输入一二三 | 60023   | ^   |     | 1          |         |        | 60060           | 60060           |
| 2                      |             | 60024       | 60024   |     | 》右移 | 2          |         |        | 60013           | 60013           |
| 3                      |             | 60025       | 60025   |     |     | 3          |         |        | 60014           | 60014           |
| 4 0                    |             | 9876        | 9876    |     | 《左移 | 4          |         |        | 60015           | 60015           |
| 5                      |             | 60010       | 60010   |     |     | 5          |         |        | 60016           | 60016           |
| 6                      |             | 60011       | 60011   |     |     | 6          |         |        | 60017           | 60017           |
| 7                      | 1           | 60012       | 60012   |     |     | 7          |         |        | 60022           | 60022           |
| 8 0                    | 112         | 5500        | 5500    |     |     | 8          |         |        | 固活一二三四五六七八      | 601234567890124 |
| 9                      | 112         | 5501        | 5501    | -   |     |            |         |        |                 |                 |
| 共119条数                 | 据           |             |         |     |     |            |         |        |                 | 共8条数据           |
|                        |             |             | 提交      |     |     |            | 取消      |        |                 |                 |

Figure 2 5: Modify Group

IPLOOK Technologies Co., Limited 愛普路科技有限公司 60285103-000-08-18-9 地址: 香港灣仔軒尼詩道 145 號安康商業大廈 11 樓 1101 室 Suite 1101, On Hong Commercial Building, 145 Hennessy Road, Wanchai Hong Kong www.iplook.com

www.iplook.com

### 3.2.4.4 View group details

PLOOK

On the home page, click Group Configuration -> Click Details to view the detailed information page of

the group, as shown in the figure:

| 🕀 新1 | 昔 🦯 修改 🛛 删除 目 详情 | 0刷新 中心号码: 请说   | ₩ →                                         | 分组名称:    | 分类: 证           | 影选择 |
|------|------------------|----------------|---------------------------------------------|----------|-----------------|-----|
|      | 中心号码             |                | 分组名称                                        |          | Ť               | *   |
| 26   | 1000             | <b>入</b> 组配置详情 |                                             |          |                 | ×   |
| 27   | 1000             |                |                                             |          |                 |     |
| 28   | 1000             | 中心亏的: 1000     |                                             |          |                 |     |
| 29   | 1000             | 分组名称: 固话分组1    |                                             | 分类: 固词   | 纷组              |     |
| 30   | 1000             |                |                                             |          |                 |     |
| 31   | 1000             |                |                                             |          |                 |     |
| 32   | 1000             | 备注:            |                                             |          |                 |     |
| 33   | 1000             |                |                                             |          |                 |     |
| 34   | 2000             | 分组成员           |                                             |          |                 |     |
| 35   | 1000             | 755000         | 1777 fr                                     | 用白糖菜     | 用白豆刀            |     |
| 36   | 1000             |                |                                             | 60060    | 60060           |     |
| 37   | 1000             |                |                                             | 60012    | 60012           |     |
| 38   | 1000             | 2 .            |                                             | 60013    | 60013           |     |
| 39   | 1000             | 3 2            |                                             | 60014    | 60014           |     |
| 40   | 1000             | 4 💌            |                                             | 60015    | 60015           |     |
| 41   | 1000             | 3 🕑            |                                             | 60016    | 60017           |     |
| 42   | 1000             |                |                                             | 60017    | 60017           |     |
| 43   | 1000             |                |                                             |          | 60022           |     |
| 44   | 1000             | 8              | 2                                           | 到话一四五六七八 | 601234567890124 |     |
| 45   | 1000             |                |                                             |          |                 |     |
| 46   | 1000             | 25 ▼     ∢   第 | 1 共1页   > > > > > > > > > > > > > > > > > > | 2        | 显示1到8,共8记录      |     |
| 47   | 1000             |                |                                             |          |                 | J.  |
| 48   | 1000             |                |                                             | 关闭       |                 |     |
| 49   | 1000             |                |                                             |          |                 |     |

Figure 2 6: Group Details

### 3.2.4.5 Refresh the group configuration page

On the home page, click Group Configuration -> Click Refresh, the page is successfully refreshed, as

shown in the figure:

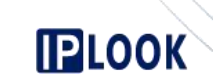

#### 中心号码: 请选择 分组名称: 分类: 请选择 26 会议分组 28 1000 dasd 会议分组 会议多用户 会议分组 30 4G分组test 手机分组 手机分组 1000 wifi4G 手机分组 1000 车载台会议2 会议分组 号码簿分组 34 dd 1000 号码簿分组 提示 固话分组 36 刷新成功。 1000 会议分组 38 会议分组 确定 1000 会议分组 40 固话分组 1000 手机 手机分组 会议分组

*Figure 2 7* : *Refresh the Group Configuration Page* 

### 3.2.4.6 Search group

The group name supports fuzzy query, you can choose to drop down the center number, category and input part of the group name information, click the query button, and successfully query the group

information, as shown in the figure:

| ● 新 | 営 📝 修改 🛛 删除 🛛 目详情 🔍 刷新 | 中心号码: 请选择 🔹 分组名称: | 分类: 清选择 ▼ | Q 查询 当前位置 > 分组配置 |
|-----|------------------------|-------------------|-----------|------------------|
|     | 中心号码                   | 分组各称              | 分类        | 备注               |
| 26  | 1000                   | 布拉布拉1             | 圖话分组      |                  |
| 27  | 1000                   | 123               | 会议分组      |                  |
| 28  | 1000                   | dasd              | 会议分组      |                  |
| 29  | 1000                   | 会议多用户             | 会议分组      |                  |
| 30  | 1000                   | 4G分组test          | 手机分组      |                  |
| 31  | 1000                   | wifi分组test        | 手机分组      |                  |
| 32  | 1000                   | wifi4G            | 手机分组      |                  |
| 33  | 1000                   | 车载台会议2            | 会议分组      |                  |
| 34  | 2000                   | dd                | 号码簿分组     |                  |

#### Figure 2 8: Search Group

IPLOOK Technologies Co., Limited 愛普路科技有限公司 60285103-000-08-18-9 地址:香港灣仔軒尼詩道 145 號安康商業大廈 11 樓 1101 室 Suite 1101, On Hong Commercial Building, 145 Hennessy Road, Wanchai Hong Kong www.iplook.com

### 3.2.5 Outgoing rule configurations

#### 3.2.5.1 New rules

Open the outgoing rule configuration on the homepage -> click Add, drop down to select outgoing permission and enter the called number, click the submit button, the addition is successful, as shown in the figure:

| 出局规则配置新 | 新増    | × |
|---------|-------|---|
| 被叫号码:   |       |   |
| 出局权限:   | 请选择 , |   |
|         | 确定取消  |   |
|         |       |   |

Figure 2 9: Outgoing Rule Configurations

### 3.2.5.2 Delete rule

On the homepage, click Outgoing Rule Configuration->Select a Rule->Click Delete, and click the OK button in the prompt pop-up window to successfully delete the rule, as shown in the figure:

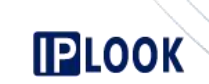

| ➡ 新増 🛛 删除 | の刷新 | 被叫号码:             | Q查询                         | ₩ <b>⊟</b> 4799 |
|-----------|-----|-------------------|-----------------------------|-----------------|
| 1         |     | 12                |                             | 内部分机            |
|           |     | <b>度示</b><br>确定是否 | ×<br>謝除当前出局规则?<br>• 航定   取消 |                 |

Figure 3 0 : Delete Rule

### 3.2.5.3 Refresh rules

On the home page, click Outgoing Rule Configuration -> Click Refresh, the page is successfully refreshed,

as shown in the figure:

| ●新増 図 删除 ○ 刷新 | 被叫号码:  | Q 查询                           |  |
|---------------|--------|--------------------------------|--|
|               | 被叫号码▲  |                                |  |
| 1             | 12     |                                |  |
|               | ۲<br>۱ | <del>5万 ×</del><br>制新成功。<br>確定 |  |

Figure 3 1 : Refresh Rules

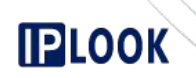

#### 3.2.5.4 Search

Outgoing rules: the called number supports fuzzy query. Enter part of the called party information and

click the query button to successfully query, as shown in the figure:

| ●新培 | <b>〇 刷新</b> | 被叫号码: 12 | [ Q.查询 ]   |            | 当前位置 > 出局规则配置 |
|-----|-------------|----------|------------|------------|---------------|
|     |             | 被叫号码▲    |            | 出局权限       | 10000         |
| 1   |             | 12       |            | 内部分机       |               |
|     |             |          |            |            |               |
|     |             |          | Figure 3 2 | ? : Search |               |

### 3.2.6 System Configuration Query

### 3.2.6.1 New query

On the homepage, click System Query Configuration -> Click Add, drop down to select the query type

and enter the query rules, click the submit button, and the addition is successful, as shown in the figure:

| 系统查询配置新 | 新増  |    | × |
|---------|-----|----|---|
| 查询类型:   | 请选择 | -  | * |
| 查询规则:   |     |    | * |
|         | 确定  | 取消 |   |
|         |     |    | _ |

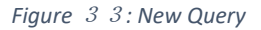

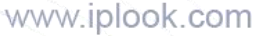

### 3.2.6.2 Delete query

LOOK

On the homepage, click System query configuration -> select a query -> click delete, and click the OK

button in the prompt pop-up window to successfully delete the query, as shown in the figure:

| 🗳 新端 🛛 副除 🔿 刷新 |                                                      |       | 当前位置 > 系统查询配置 |
|----------------|------------------------------------------------------|-------|---------------|
|                | 查询类型                                                 | 查询规则  |               |
| 1              | 查询当前时间                                               | *0002 |               |
| 2              | 查询固话未接来电                                             | *0003 |               |
|                | 「日本<br>「日本<br>「日本<br>「日本<br>「日本<br>「日本<br>「日本<br>「日本 | ×     |               |

Figure 3 4 : Delete Query

### 3.2.6.3 Refresh query

On the home page, click Outgoing Rule Configuration -> Click Refresh, the page is successfully refreshed,

as shown in the figure:

www.iplook.com

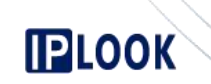

| □新増 □删除 ○刷新 |                 |
|-------------|-----------------|
|             | 查询类型            |
| 1           | 查询当前时间          |
| 2           | <b>查询回话未接来电</b> |
|             | 提示 × 刷新成功。      |
|             |                 |

Figure 3 5: Refresh Query

### 3.2.7 Scheduling software configurations

Click on the scheduling software configuration on the main interface, follow the instructions on the page, enter the related address of the scheduling software and camera information, click the submit button, the configuration is successful, as shown in the figure:

|             | 视频调度席注册服务器      |                  |           | 更新状态服务器配置      |   |
|-------------|-----------------|------------------|-----------|----------------|---|
| 视频调度席注册服务器: | 192.168.220.90  |                  | 更新状态服务器:  | 192.168.220.88 | * |
|             | 容灾获取配置          |                  | _         | 调度服务器IP        |   |
| 容灾获取配置:     | 192.168.111.111 |                  | 调度服务器IP:  | 192.168.220.89 | * |
|             | NVR配置           |                  |           | ISC配置          |   |
| NVR IP地址:   | 192.168.220.190 |                  | ISC IP地址: | 172.21.0.151   |   |
| NVR 端口:     | 8000            |                  | ISC 端口:   | 36100          |   |
| NVR 账户:     | admin           | 提示 ×             | ISC 账户:   | admin          |   |
| NVR 密码:     |                 | 提交成功(需重启调度软件生效)。 | ISC 密码:   | •••••          |   |
|             |                 | Rái R            |           |                |   |

*Figure 3 6* : *Dispatch System Configurations* 

# PLOOK

### 3.2.8 Advanced Configuration

### 3.2.8.1 Recording server configuration

On the home page, click Advanced Settings -> Recording Server Configuration, enter the recording server IP address, click Submit, the recording service configuration is successful, where the collection address is configured with the recording software service IP, and the recording push address is configured with the dispatch server address LAN2, as shown in the figure:

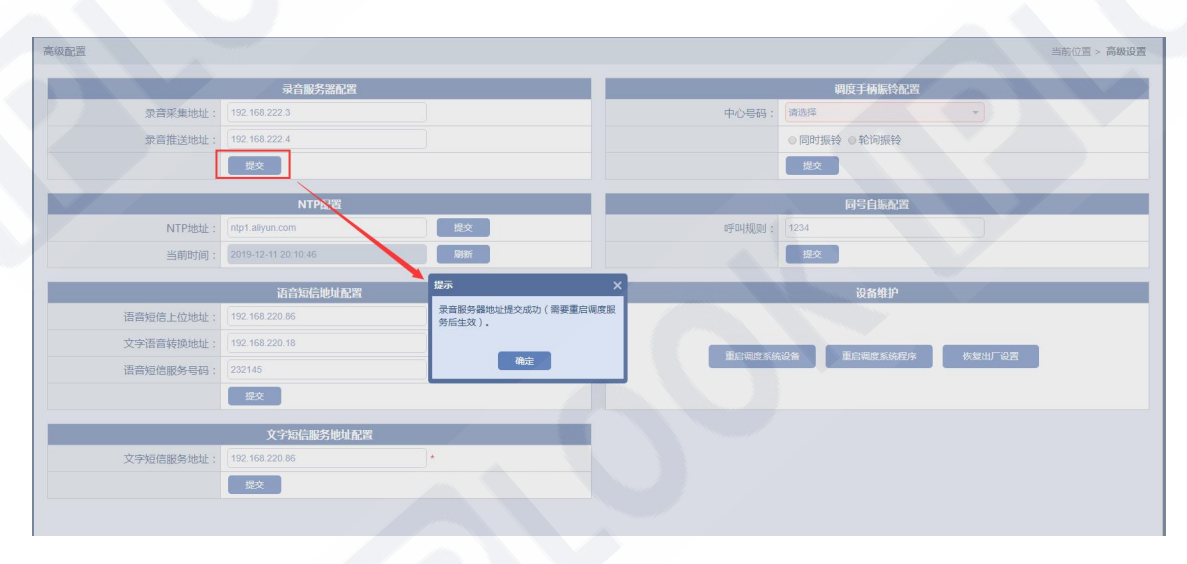

Figure 3 7: Recoding Server Configuration

### 3.2.8.2 Dispatch handle ringing configuration

On the homepage, click Advanced Settings -> Dispatch handle ringing configuration, drop down to select

the center number, select the ringing mode, click Submit, the ringing configuration is successful. This

configuration is aimed at the ringing mode of the handle when a common phone dials the central

number or emergency call number in the dispatch software. It can be set to all handles ringing at the

same time or the handle 1 starts polling ringing. as the picture shows:

www.iplook.com

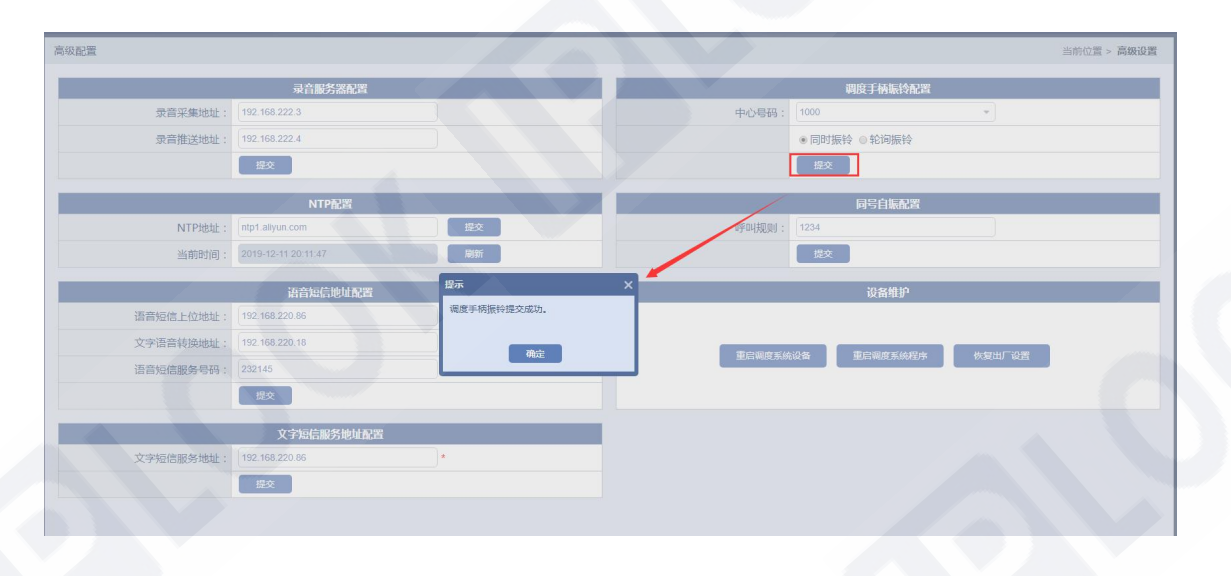

Figure 3 8: Dispatch Handle Ringing Configurations

### 3.2.8.3 NTP configuration

On the home page, click Advanced Settings -> NTP Configuration, enter the NTP address, click Submit,

the NTP configuration is successful, as shown in the figure:

| 高级配置      |                     |                           |                      |                    | 当前位置 > 高级设置 |
|-----------|---------------------|---------------------------|----------------------|--------------------|-------------|
|           | 录音服务器配置             |                           | and the second       | 调度手柄振铃配置           |             |
| 录音采集地址:   | 192.168.222.3       |                           | 中心号码:                | (请选择               | •           |
| 录音推送地址:   | 192.168.222.4       |                           |                      | ●同时振铃 ●轮询振铃        |             |
|           | 提交                  |                           |                      | 提交                 |             |
|           | NTP配置               |                           |                      | 同号白振死署             |             |
| NTP地址:    | ntp1.allyun.com     | 殿                         | 呼叫规则:                | 1234               |             |
| 当前时间:     | 2019-12-11 20:11:47 | RUIT                      |                      | 提交                 |             |
|           | 语音短信地址配置            | 提示                        | ×                    | 设备维护               |             |
| 语音短信上位地址: | 192.168.220.86      | NTP地址提交成功(需要重启调度服务<br>效)。 | 后生                   |                    |             |
| 文字语音转换地址: | 192.168.220.18      |                           | The statement of the |                    |             |
| 语音短信服务号码: | 232145              | 确定                        |                      | TTUE WIGT SCORE 14 | WELL RE     |
|           | 提交                  |                           |                      |                    |             |
|           | 文字短信服务地址配置          |                           |                      |                    |             |
| 文字短信服务地址: | 192.168.220.86      | *                         |                      |                    |             |
|           | 提交                  |                           |                      |                    |             |
|           |                     |                           |                      |                    |             |
|           |                     |                           |                      |                    |             |
|           |                     |                           |                      |                    |             |
|           |                     |                           |                      |                    |             |

Figure 3 9: NTP Configurations

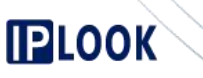

### 3.2.8.4 Self-oscillation configuration of the same number

On the home page, click Advanced Settings -> Self-oscillation Configuration with the same number, and enter the corresponding configuration information. Click the submit button, the configuration is successful, as shown in the figure:

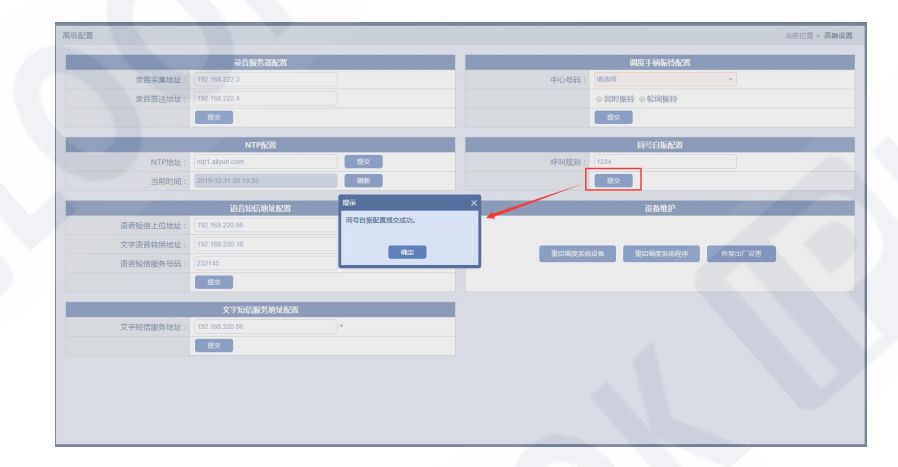

#### *Figure 4 0* : *Self-oscillation configuration of the same number*

### 3.2.8.5 Voice SMS address configuration

On the homepage, click Advanced Settings -> Voice SMS Address Configuration, and enter the

corresponding configuration information. Click the submit button, the configuration is successful, as

shown in the figure:

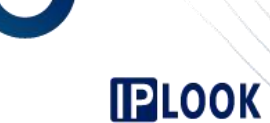

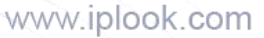

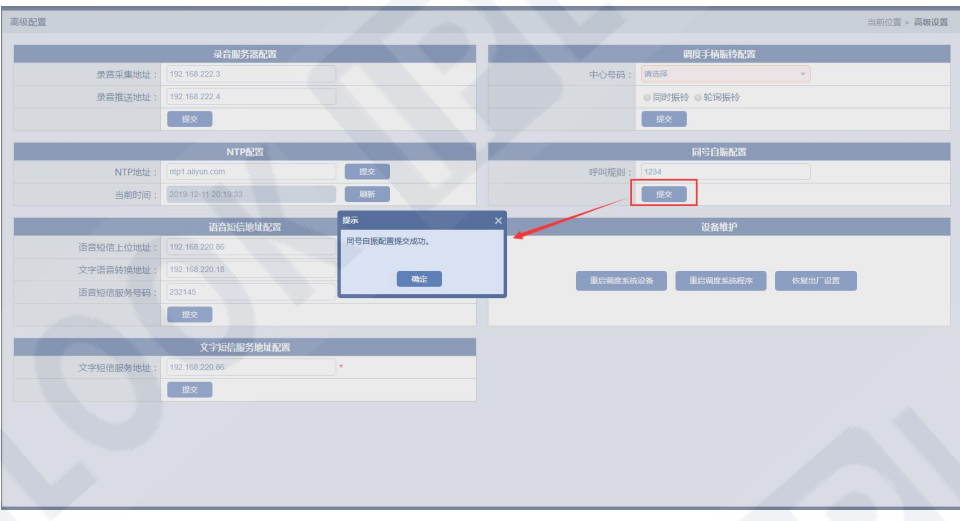

Figure 4 1 : Voice SMS

### 3.2.8.6 Text SMS address configuration

On the home page, click Advanced Settings -> Text SMS Address Configuration, and enter the corresponding configuration information. Click the submit button, the configuration is successful, as shown in the figure:

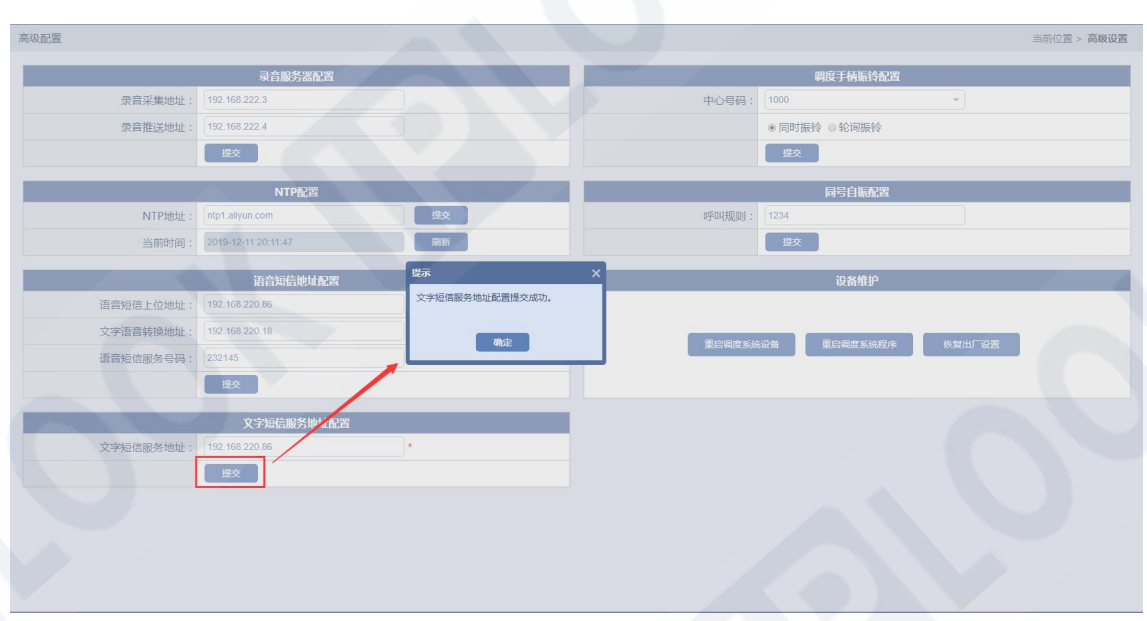

Figure 4 2: Text SMS address Configurations

### 3.2.8.7 Equipment maintenance

On the homepage, click Advanced Settings -> Equipment Maintenance, and click the button in Equipment Maintenance to successfully perform the corresponding operation. Click Restart Dispatching System Equipment to restart the entire dispatching system equipment. Click to restart the scheduling system program to restart only the scheduling system program. Click Restore factory settings to clear all the information in the air conditioning network management, as shown in the figure:

| 高级配置      |                     |                                       |        |               | 当前位置 > 高级设置                         |
|-----------|---------------------|---------------------------------------|--------|---------------|-------------------------------------|
|           | 录音服务器配置             |                                       |        | 调度手柄振铃配置      |                                     |
| 录音采集地址:   | 192.168.222.3       |                                       | 中心号码:  | 请选择           |                                     |
| 录音推送地址:   | 192.168.222.4       |                                       |        | ◎同时振铃 ◎轮询振铃   |                                     |
|           | 提交                  |                                       |        | 提交            |                                     |
|           | NTP配置               |                                       |        | 同号自振配置        |                                     |
| NTP地址:    | ntp1.aliyun.com     | 提交                                    | 呼叫规则:  | 1234          |                                     |
| 当前时间:     | 2019-12-11 20:23:04 | 刷新                                    |        | 設文            |                                     |
|           | 语音短信地址配置            | 提示                                    | ×      | 设备维护          |                                     |
| 语音短信上位地址: | 192.168.220.86      | 重启设备将退出登录,确认是否重启现<br>统设备?             | IRK    |               |                                     |
| 文字语音转换地址: | 192.168.220.18      |                                       |        |               | (index) 1 (T <sup>11</sup> /1) (19) |
| 语音短信服务号码: | 232145              | · · · · · · · · · · · · · · · · · · · | 业后期展录8 | NCT BENGSTOND |                                     |
|           | 提交                  |                                       |        |               |                                     |
|           | 文字短信服务地址配置          |                                       |        |               |                                     |
| 文字短信服务地址: | 192.168.220.86      | *                                     |        |               |                                     |

Figure 4 3: Equipment Maintenance (1)

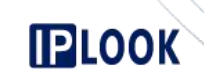

### www.iplook.com

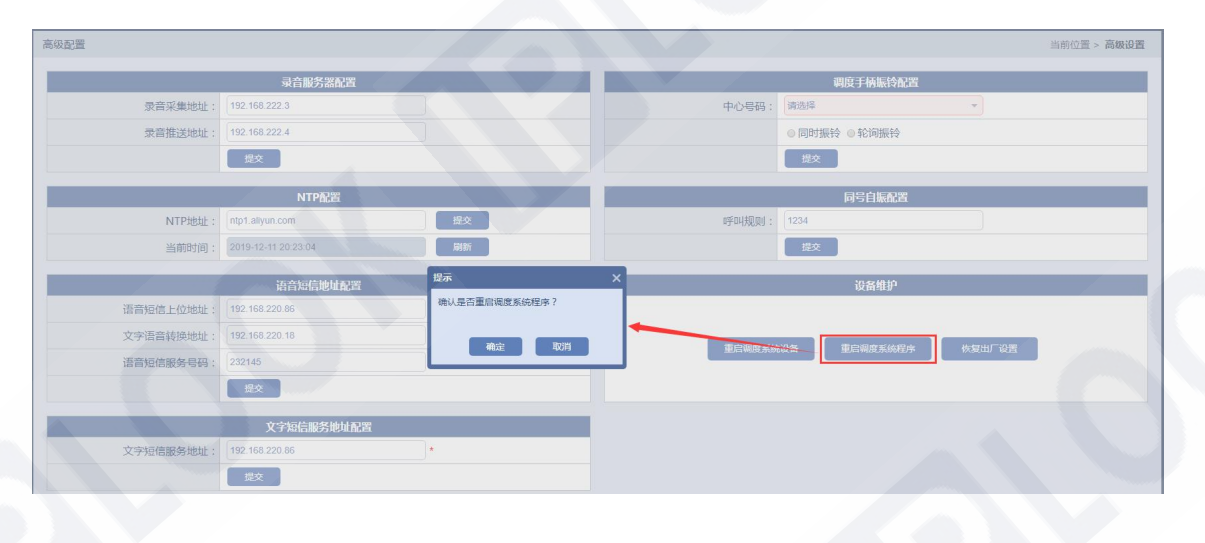

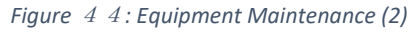

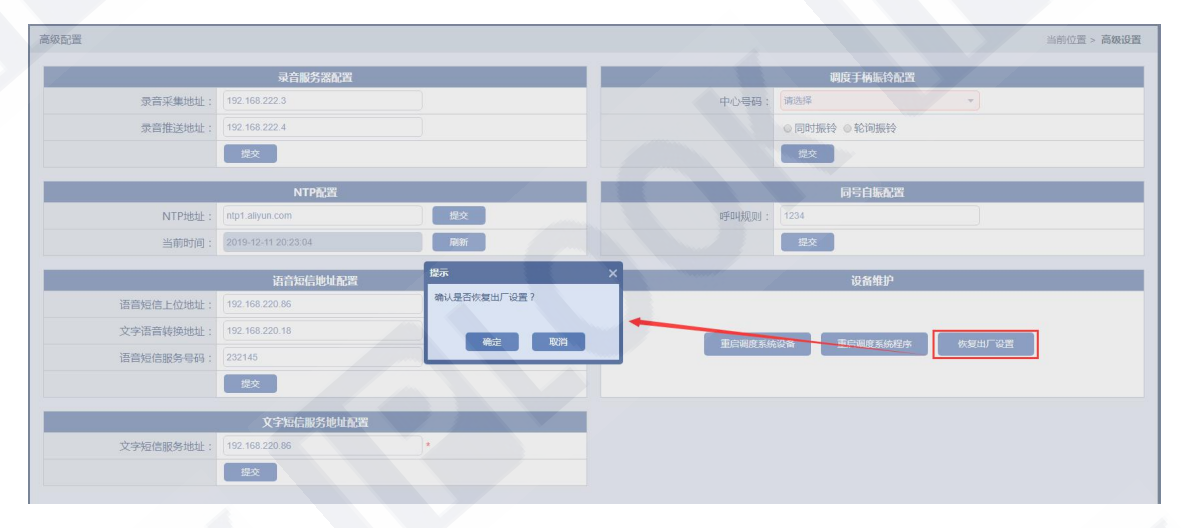

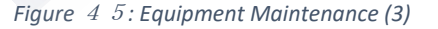

#### 3.2.9 Password modification

Click the homepage password modification, enter the password modification pop-up window, enter the

user's original password, new password and confirm the new password, and click the confirm button to

successfully modify the user password. Among them, if you modify the user password of user, you do

not need to provide the original password, as shown in the figure:

PLOOK

| 修改密码   |         | × |
|--------|---------|---|
| 用户:    | admin 👻 | * |
| 原密码:   | [       | ) |
| 新密码:   |         | * |
| 确认新密码: |         | * |
|        | 确定 取消   |   |

Figure 4 6: Change Password

| 提示      | ,<br>, | < |
|---------|--------|---|
| 密码修改成功。 |        |   |
|         |        |   |
|         | 确定     |   |
|         | WEAL   |   |

Figure 4 7: Change Password

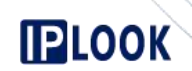

### 3.2.10 User Log

Click the user log on the homepage to open the user operation log successfully, and you can view the

operation log of the admin user or user on the network management information, as shown in the

figure:

| 1<br>2<br>3<br>4<br>5<br>6<br>2<br>7<br>8<br>9<br>10                                                                                             |                     |       | (Trainstart)    |                                                                                                    |
|----------------------------------------------------------------------------------------------------|---------------------|-------|-----------------|----------------------------------------------------------------------------------------------------|
| 1         2           3         4           5         5           6         2           7         2           8         9           10         2 | 操作时间▼               | 操作人   | 操作终端            | 操作内容                                                                                                    |
| 2                                                                                                    | 2019-12-11 20:22:41 | admin | 192.168.220.108 | admin用户登录成功。                                                                                                    |
| 3<br>4<br>5<br>6<br>2<br>7<br>7<br>8<br>9<br>10                                                                                                  | 2019-12-11 20:22:40 | admin | 192.168.220.108 | admin用户注销。                                                                                                    |
| 4                                                                                                    | 2019-12-11 20:20:43 | admin | 192.168.220.108 | 用户 [admin] 操作:同号自振配置呼叫规则修改为 [1234]。                                                                                                    |
| 5<br>6 2<br>7<br>8<br>9<br>10                                                                                                    | 2019-12-11 20:17:03 | admin | 192.168.220.108 | 用户【admin】操作:文字短信服务地址配置:文字短信服务地址地址修改为【192.168.220.86】。                                                                                                    |
| 6 2<br>7 .<br>8 .<br>9 .<br>10 .                                                                                                    | 2019-12-11 20:14:27 | admin | 192.168.220.108 | 用户 (ardmin) 操作: #安诺希娅/###記题<br>研會/#正/ brain [1921.65:20.86]<br>文字描音转转地址 [1921.65:20.83]<br>语语者(##服务号码 [2321.45].                                                                                                    |
| 7<br>8<br>9<br>10                                                                                                    | 2019-12-11 20:12:52 | admin | 192.168.220.108 | 用户 [admin] 操作:中心号码 [1000] 振铃方式改为 [同时振铃] 。                                                                                                    |
| 8<br>9<br>10                                                                                                    | 2019-12-11 20:11:41 | admin | 192.168.220.108 | 用户 [admin] 操作:NTP地址修改为 [ntp1.aliyun.com]。                                                                                                    |
| 9                                                                                                    | 2019-12-11 20:11:13 | admin | 192.168.220.108 | 用户 [admin] 操作:录音服务器配置:录音采集地址修改为 [192.168.222.3]、录音推送地址修改为 [192.168.222.4]。                                                                                                    |
| 10                                                                                                    | 2019-12-11 20:10:40 | admin | 192.168.220.108 | 用户 [admin] 操作:NTP地址修改为 [ntp1.aliyun.com]。                                                                                                    |
|                                                                                                    | 2019-12-11 20:10:34 | admin | 192.168.220.108 | 用户【admin】操作:文字短信服务地址配置:文字短信服务地址地址修改为【192.168.220.86】。                                                                                                    |
| 11                                                                                                    | 2019-12-11 20:10:33 | admin | 192.168.220.108 | 用户(admin)操作:提交管理语型记忆<br>语者说在上校地(192168-20266)<br>文字语音转地地址(192168-20263)<br>语语或信或要号码(23245),                                                                                                    |
| 12                                                                                                    | 2019-12-11 20:10:31 | admin | 192.168.220.108 | 用户 [admin] 操作: NTP地址修改为 [ntp1.allyun.com] .                                                                                                    |
| 13                                                                                                    | 2019-12-11 20:10:26 | admin | 192.168.220.108 | 用户 [admin] 操作: 录音服务器配置: 录音采集地址修改为 [192.168.222.3] 、录音推送地址修改为 [192.168.222.4] 。                                                                                                    |
| 14                                                                                                    | 2019-12-11 20:08:26 | admin | 192.168.220.108 | 用户[admin] 操作: 環境安全体理理理交成功:<br>総築準備支援分離構成な): [192.166.220.83]<br>要新式式設分離構成功: [192.166.120.83]<br>研究は教定構成化学が: [192.166.111.111]<br>電振振発電構体なり: [192.166.20.83]<br>研究は教に構成化学: [192.166.20.83]<br>NV5%日: 保容力: [192.167.101]<br>ISCIPati: (常な力: [192.21.01.51]<br>ISCIPati: (常成力: [172.101.51]<br>ISCIPati: (常成力: [172.101.51]<br>ISCIPati: (常成力: [172.101.51] |
|                                                                                                    |                     |       |                 | 用:                                                                                                    |

Figure 4 8: User log

### 3.2.11 About the system

Click on the homepage about the system, you can view the software related information and version

number, as shown in the figure:

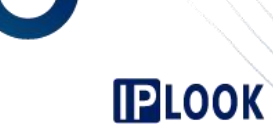

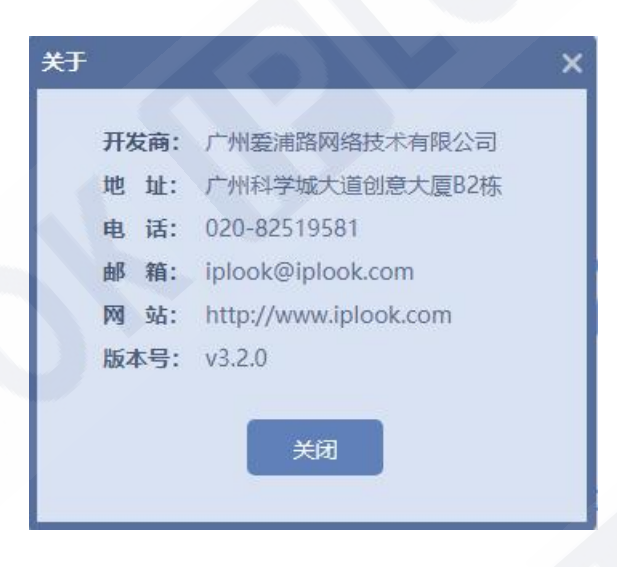

*Figure 4 9* : *About System* 

### 3.2. 12 Other operations in the homepage

### *3.2.12.1 Online and offline display of device server*

The online and offline status of the device server can be detected in the upper right corner of the

homepage, green shows online, red shows offline, as shown in the figure:

|                                                                                                    | ]                    | PLOOK 网络调度网管                         |                          | 🐻 设备服务器在线   り 安全退出 |
|----------------------------------------------------------------------------------------------------|----------------------|--------------------------------------|--------------------------|--------------------|
|                                                                                                    |                      |                                      |                          |                    |
|                                                                                                    |                      |                                      | Figure 5 0: System Onlin | ne                 |
| 3.2.12.2 Safe Exit                                                                                  |                      |                                      |                          |                    |
| Click on the homepage to exit safely, you can exit the system successfully, as shown in the figure: |                      |                                      |                          |                    |
|                                                                                                    |                      |                                      |                          |                    |
|                                                                                                    |                      |                                      |                          |                    |
| IPLOC<br>60285                                                                                      | 0K Techn<br>103-000- | ologies Co., Limited 愛普路科<br>08-18-9 | 技有限公司                    |                    |

**IPLO** 6028 地址:香港灣仔軒尼詩道 145 號安康商業大廈 11 樓 1101 室 Suite 1101, On Hong Commercial Building, 145 Hennessy Road, Wanchai Hong Kong

### 4 common problems

 During web network management login, after server network abnormality, database network abnormality, IIS abnormal restart, etc., log in to the network management again, often prompting other clients to have logged in:

Solution: You need to wait for the data to clear and return by itself and log in after waiting 5 minutes.

# 5 concluding remarks

This manual is suitable for users and field engineers.

This document belongs to IPLOOK Network Technology Co., Ltd. All rights reserved. Infringement must be investigated.

This document is exclusively for users, employees of the company, and personnel authorized by the company. Without the written consent of the company, any unit or individual shall not copy, reprint, adapt, extract, reprint, translate, annotate, organize, publish, or Disseminate all or part of the manual.